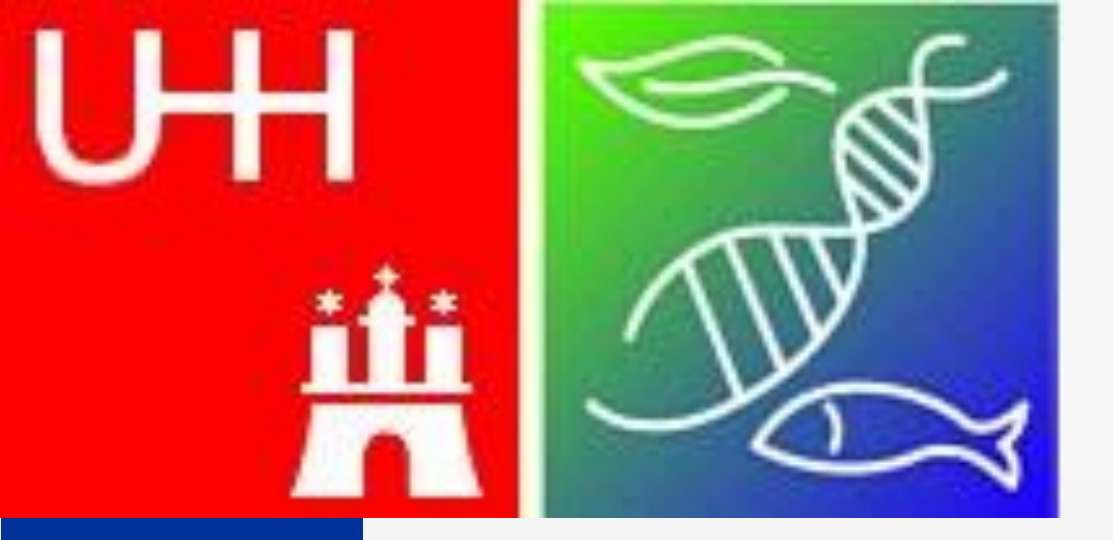

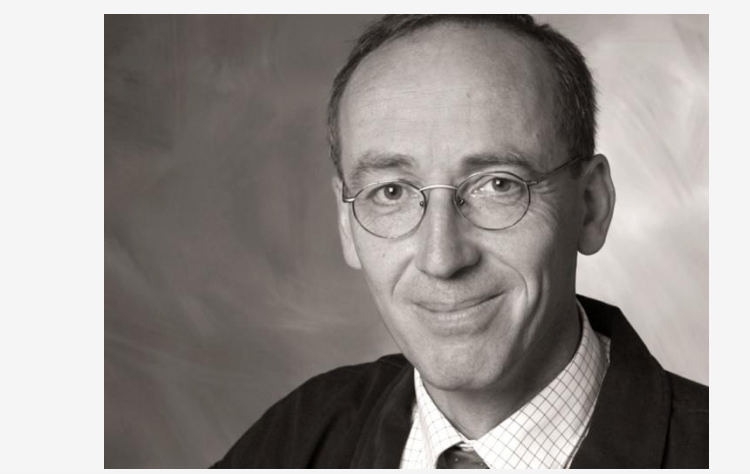

Presented by: Manfred Finckh

# Online presentation of vegetation monitoring data from BIOTA Biodiversity Observatories

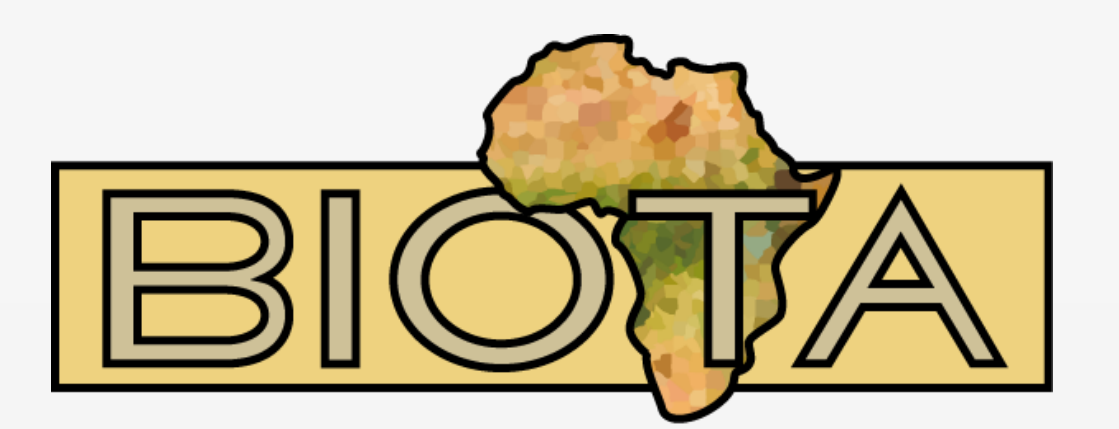

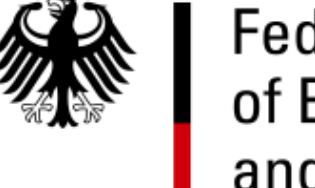

Federal Ministry of Education and Research

Gerhard Muche<sup>1</sup>, Manfred Finckh<sup>2</sup>, Thomas Hillmann<sup>3</sup>

Biodiversity, Evolution and Ecology of Plants, Biocentre Klein Flottbek and Botanical Garden, University of Hamburg, Ohnhorststr. 18, 22609 Hamburg, Germany <sup>1</sup>gerhard.muche@botanik.uni-hamburg.de; <sup>2</sup>mfinckh@botanik.uni-hamburg.de; <sup>3</sup>thomas.hillmann@botanik.uni-hamburg.de

# Introduction

Since the start of the BIOTA AFRICA initiative nine years ago, a huge amount of vegetation data has been collected from standardised biodiversity observatories. Time series of vegetation data are available which have been collected in plots of different sizes as well as in nested locations. Presenting such data on a webpage is however a challenge. Therefore, we developed a solution that allows free and continuous access to vegetation monitoring data. At the moment, the data of two Biodiversity Observatories of BIOTA Maroc, Taoujgalt (TAO) and EI Miyit (EMY), can be visited online.

 $\bigcirc$ 

## Data access

**1)** From the BIOTA AFRICA homepage, the visitor can easily reach the fact sheets of the biodiversity observatories. These fact sheets provide baseline information about the observatories.

### http://www.biota-africa.org > BIOTA Maroc > EI Miyit (EMY)

| OTA Maroc El Miyit                                                                                                    |                          |                                          |          |           |               |                   |                         |
|----------------------------------------------------------------------------------------------------|--------------------------|------------------------------------------|----------|-----------|---------------|-------------------|-------------------------|
| A Start Start Star | Observatory No.          | 101                                      |          |           |               | RIOTA             |                         |
|                                                                                                    | Google Earth             | Show observatory in Google Earth         |          |           |               |                   |                         |
|                                                                                                    | Alternative name         | EMY                                      |          |           |               |                   | 1.                      |
| and the second state of the second state of the second state of the                                                                                                    | Location                 | Sedementary Antiatlas                    |          |           |               |                   |                         |
| the state of the state of the state of the state of the                                                                                                    | Province                 | Zagora                                   |          |           |               |                   | Data                    |
|                                                                                                    | Owner / Institution      | Commune de Tamegroute                    |          |           |               |                   | Permanent plot habitats |
| - The Martin MARTIN States                                                                                                    | Land tenure              | Communal Land                            |          |           |               |                   | Vegetation              |
| The second second state and the                                                                                                    | Vegetation unit          | Acacia raddiana Savanna                  |          |           |               |                   |                         |
|                                                                                                    | Precipitation per year   | 52 mm                                    |          |           |               |                   |                         |
| The strength of the second                                                                                                    | BIOTA Weather Station    | GLOWA-IMPETUS, test site EMY             |          |           |               |                   | back to                 |
|                                                                                                    | Local contact            | Mohamed Khalil                           |          |           |               | BIOTA Morocco     |                         |
|                                                                                                    | Scientific contact       | Dr. M. Finckh                            |          |           |               | Regional networks |                         |
|                                                                                                    | Main research            | Vegetation diversity at different scales |          |           |               | Regional networks |                         |
|                                                                                                    | Biodiversity Observatory |                                          |          |           |               |                   |                         |
|                                                                                                    |                          |                                          | Latitude | Longitude | Altitude (m)  |                   |                         |
|                                                                                                    | El Miyit                 | EMY                                      | 30.36741 | -5.63236  | 725 m -<br>75 | -                 |                         |
|                                                                                                    | Exclosure experiment     |                                          |          |           |               |                   |                         |
| A state and the state of the state of the st |                          |                                          | Latitude | Longitude | Altitude (m)  |                   |                         |
| The second second second second second second second second second second second second second second second se                                                                                                    | FLMivit                  | EMY-Excl                                 | 30 36474 | -5 62471  | 745 m         | -                 |                         |

2) From there a mouse click leads directly to the vegetation page of that observatory. The webpage shows an interactive map which divides the observatory into 100 hectares and which shows details about habitat features symbolised by different colours. Numbers indicate the rank of each hectare and, thus, the sampling priority.

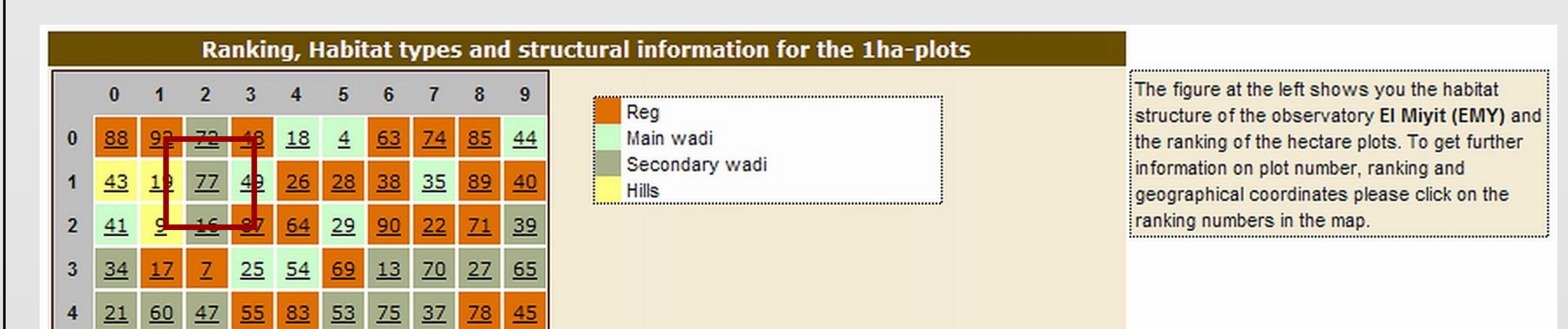

|                                                                                             | Above<br>Below                                 |
|---------------------------------------------------------------------------------------------|------------------------------------------------|
| Vegetation                                                                                  |                                                |
| S<br>S<br>S<br>S<br>S<br>S<br>S<br>S<br>S<br>S<br>S<br>S<br>S<br>S<br>S<br>S<br>S<br>S<br>S | 3)<br>and<br>ran                               |
| Datao                                                                                       | Stru<br>Plot<br>Ran<br>Hab                     |
|                                                                                             | Latit<br>Long<br>Altitu<br>Hor.<br>Ver.<br>Coo |
|                                                                                             | Latit                                          |

| and a second second second second second second second second second second second second second second second | Permanent plot |              |          |           |              |   |
|----------------------------------------------------------------------------------------------------|----------------|--------------|----------|-----------|--------------|---|
|                                                                                                    |                |              | Latitude | Longitude | Altitude (m) |   |
| site EMY                                                                                                    | El Miyit       | EMYAR        | 30.36531 | -5.62318  | 745 m        | - |
| iver BIOTA observatory EMY                                                                                     | El Miyit       | EMYAN        | 30.36530 | -5.62341  | 745 m        | - |
|                                                                                                    | El Miyit       | EMYAS        | 30.36516 | -5.62301  | 745 m        | - |
|                                                                                                    | El Miyit       | EMYZR        | 30.36474 | -5.62471  | 745 m        | - |
|                                                                                                    | El Miyit       | EMYZN        | 30.36467 | -5.62465  | 745 m        | - |
|                                                                                                    | El Miyit       | EMYZS        | 30.36444 | -5.62458  | 745 m        | - |
|                                                                                                    | Photo album    |              |          |           |              |   |
|                                                                                                    | Photo a        | <u>ilbum</u> |          |           |              |   |

| 5 | <u>6</u>  | <u>23</u> | <u>24</u> | <u>32</u> | <u>80</u>  | <u>99</u> | <u>67</u> | <u>56</u> | <u>46</u> | <u>57</u> |
|---|-----------|-----------|-----------|-----------|------------|-----------|-----------|-----------|-----------|-----------|
| 6 | <u>10</u> | <u>76</u> | 1         | <u>84</u> | <u>59</u>  | <u>30</u> | 2         | <u>31</u> | <u>73</u> | <u>15</u> |
| 7 | <u>14</u> | <u>12</u> | <u>51</u> | 3         | <u>50</u>  | <u>97</u> | <u>81</u> | <u>42</u> | <u>93</u> | <u>33</u> |
| 8 | <u>62</u> | <u>11</u> | <u>8</u>  | <u>95</u> | <u>36</u>  | <u>91</u> | <u>61</u> | <u>66</u> | <u>79</u> | <u>20</u> |
| 9 | <u>58</u> | <u>96</u> | <u>5</u>  | <u>98</u> | <u>100</u> | <u>52</u> | <u>94</u> | <u>68</u> | <u>86</u> | <u>82</u> |

**3)** If the user wants further information on plot number, ranking and geographical coordinates he only has to click on the ranking number in the map.

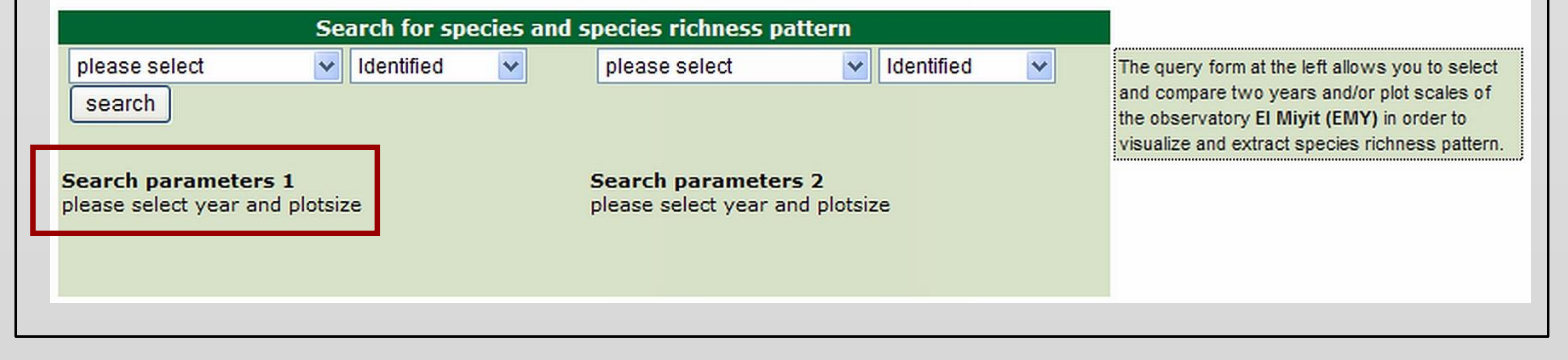

4) The user can browse for hectares and years in which vegetation surveys have been performed. In a query form he can select year and plot size. Again an interactive map of the observatory grid will appear, this time indicating the species richness of the plots in the respective year.

| Search for species and species richness pattern |      |                    |   |            |   |  |  |  |  |
|-------------------------------------------------|------|--------------------|---|------------|---|--|--|--|--|
| Plotsize: 100-2006 🛛 🖌 Identifi                 | ed 🔽 | Plotsize: 100-2008 | ~ | Identified | ~ |  |  |  |  |

### Species list for hectar: 71 Year: 2006 Plotsize: 100 Species type: Identified Habitat: Reg

### 1 Aizoon canariense L.

- 2 Diplotaxis pitardiana Maire
- 3 Fagonia longispina Batt.
- 4 Lotus glinoides Del.
- 5 Morettia canescens Boiss.
- 6 Paronychia arabica (L.) DC.
- 7 Reseda diffusa (Ball) Ball
- 8 Sclerocephalus arabicus Boiss
- 9 Urginea nyctiflora Batt. & Trab

**5)** By clicking on a number a list with the scientific names of all occurring species will appear. The query form allows the user to filter life forms or life cycle durations. To compare the results of two queries with each other, it is possible to use a second query form independently. This feature allows the user to visualise firstly temporal changes over time, and secondly differences between plot sizes or between locations.

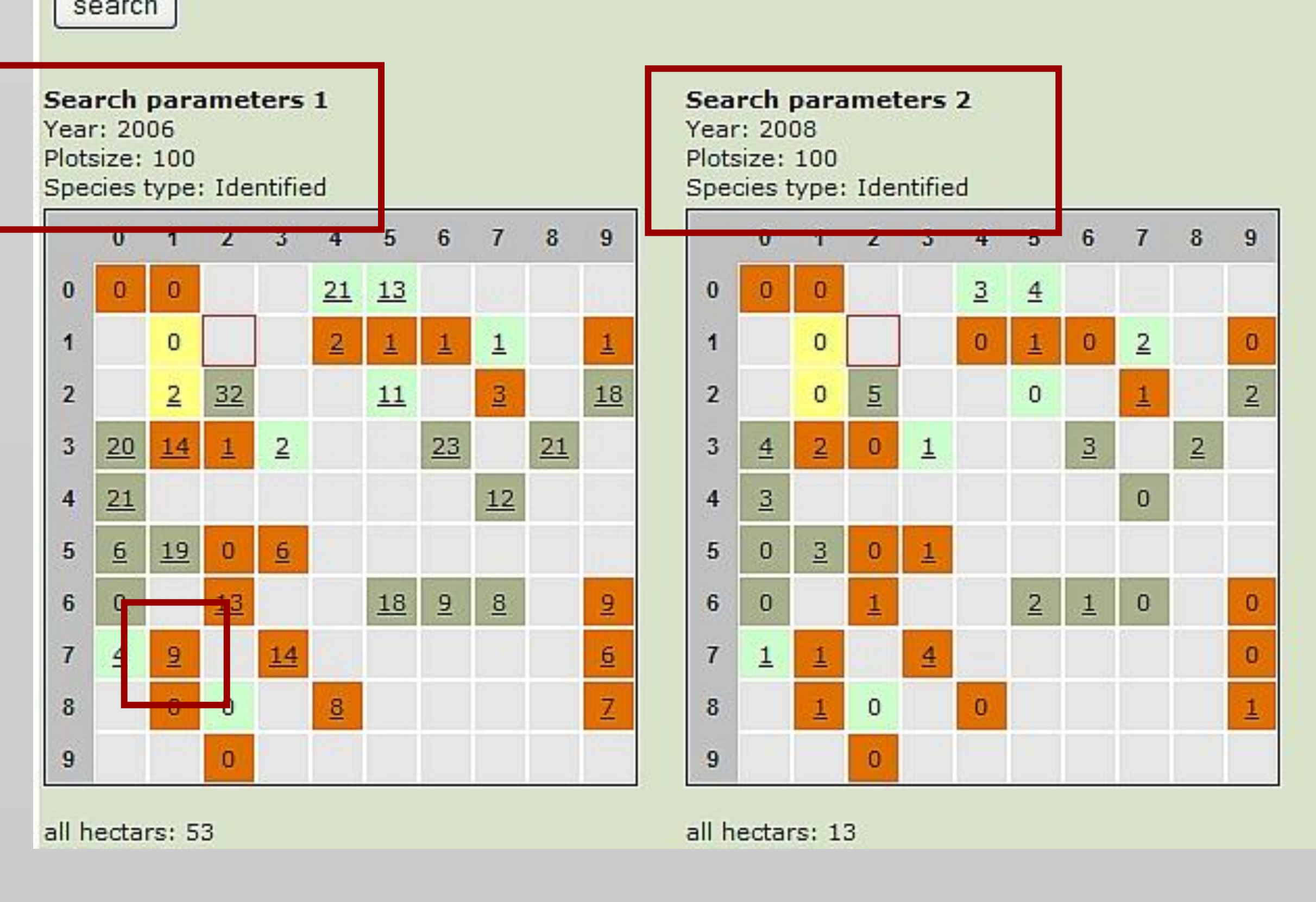

# Conclusions

We offer stakeholders and scientists the possibility to screen the data for interesting data sets and patterns. If they want to analyse the data thoroughly, they can order the datasets from the BIOTA Data Facility (subject to the signature of the BIOTA Data Sharing Protocol).

Biodiversity, Evolution and Ecology of Plants, Biocentre Klein Flottbek and Botanical Garden, University of Hamburg